# WizFi250 Quick Start Guide

### WizFi250 Evaluation Board

The WizFi250 EVB is the evaluation board for testing WizFi250 and prototyping development. WizFi250 EVB is composed of a WizFi250 evaluation board and a WizFi250 module.

#### Feature Identification

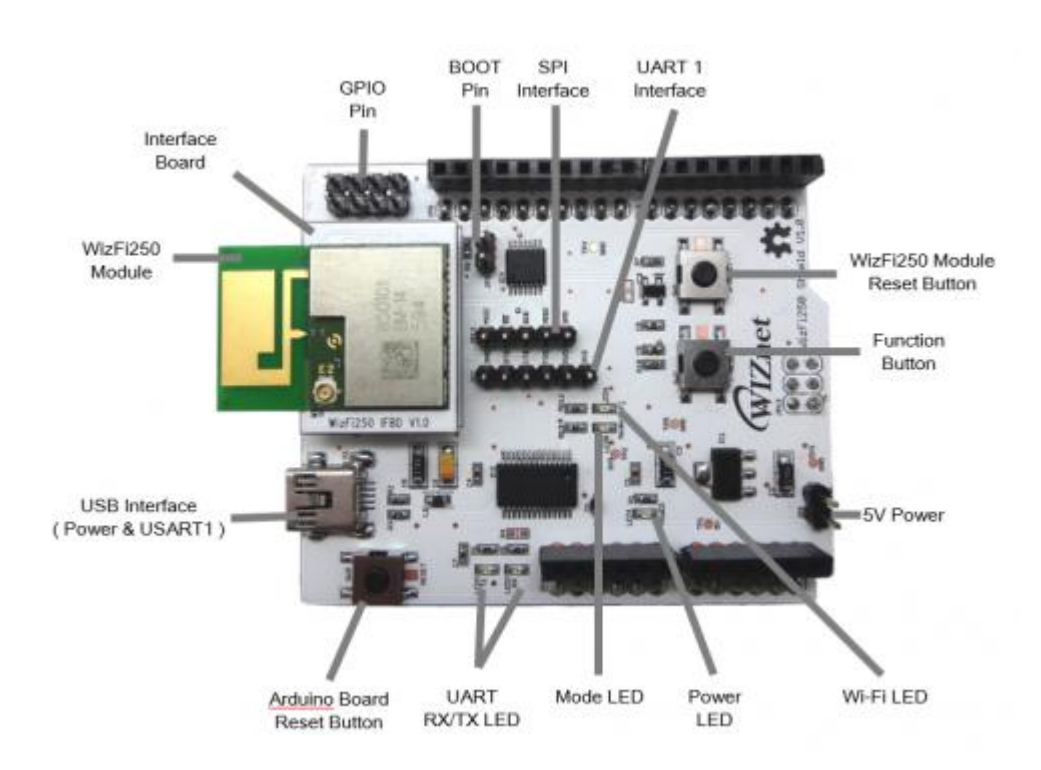

#### **Button Description**

| WizFi250 Reset         | Through this button, user can restart WizFi250 module.                                                                                                    |
|------------------------|----------------------------------------------------------------------------------------------------|
| Function               | <ul> <li>Through the function button, user can enter specific mode without AT Command.</li> <li>Factory Recovery : When doing Boot or Reset, press the button over 3.5 seconds</li> <li>AP Mode : When module is working, press it once.</li> <li>OTA Mode : When module is working, press it twice.</li> <li>Factory Default : When module is working, press it three times.</li> </ul> |
| Arduino Board<br>Reset | With this button, user can restart Arduino board.                                                                                                    |

#### LED Description

| UART RX/TX | Indicate UART RX/TX Status                                                                             |
|------------|----------------------------------------------------------------------------------------------------|
| Power LED  | Indicate Power On/Off of WizFi250                                                                      |
| Mode LED   | Indicate Data/Command Mode<br>• LOW(ON) : Data Mode<br>• HIGH(OFF) : Command Mode                      |
| Wi-Fi LED  | Indicate Wi-Fi Association<br>• LOW(ON) : Wi-Fi is associated<br>• HIGH(OFF) : Wi-Fi is not associated |

### **Pin Description**

| BOOT     | Enter boot mode<br>• SHORT : Start in boot mode<br>• OPEN : Start in application mode |
|----------|---------------------------------------------------------------------------------------|
| 5V Power | Alternative choice for 5V power supply                                                |
| GPIO Pin | Through this pin, user can use GPIO signal                                            |

## Interface Description

| UART1 Interface | Alternative choice for Serial interface.                                                                                                    |
|-----------------|----------------------------------------------------------------------------------------------------|
| SPI Interface   | Through these pins, user can control SPI interface.                                                                                                    |
| USB Interface   | This provides power supply & Serial interface<br>Default serial information:<br>• Baud rate : 115200<br>• Data rate : 8<br>• Stop bits : 1<br>• Parity : None<br>• Flow control : None |

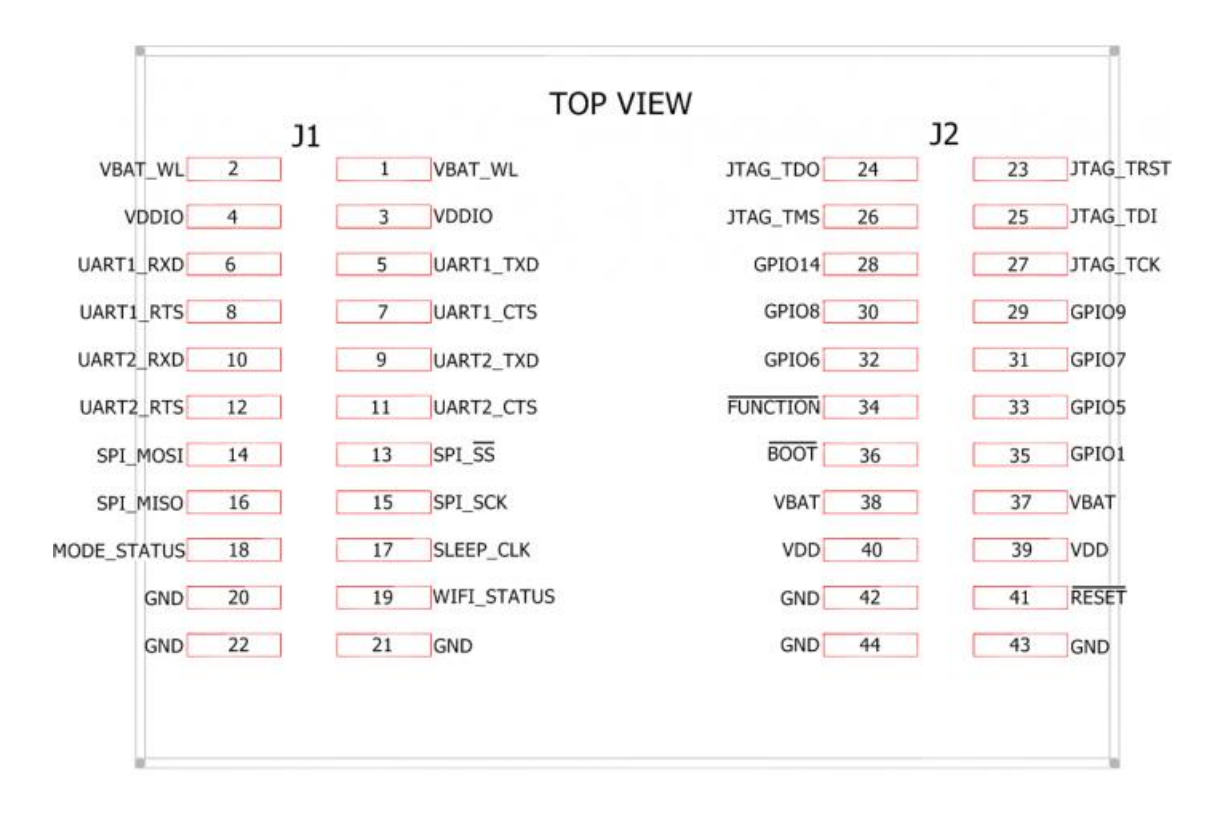

#### **Interface Board Dimension**

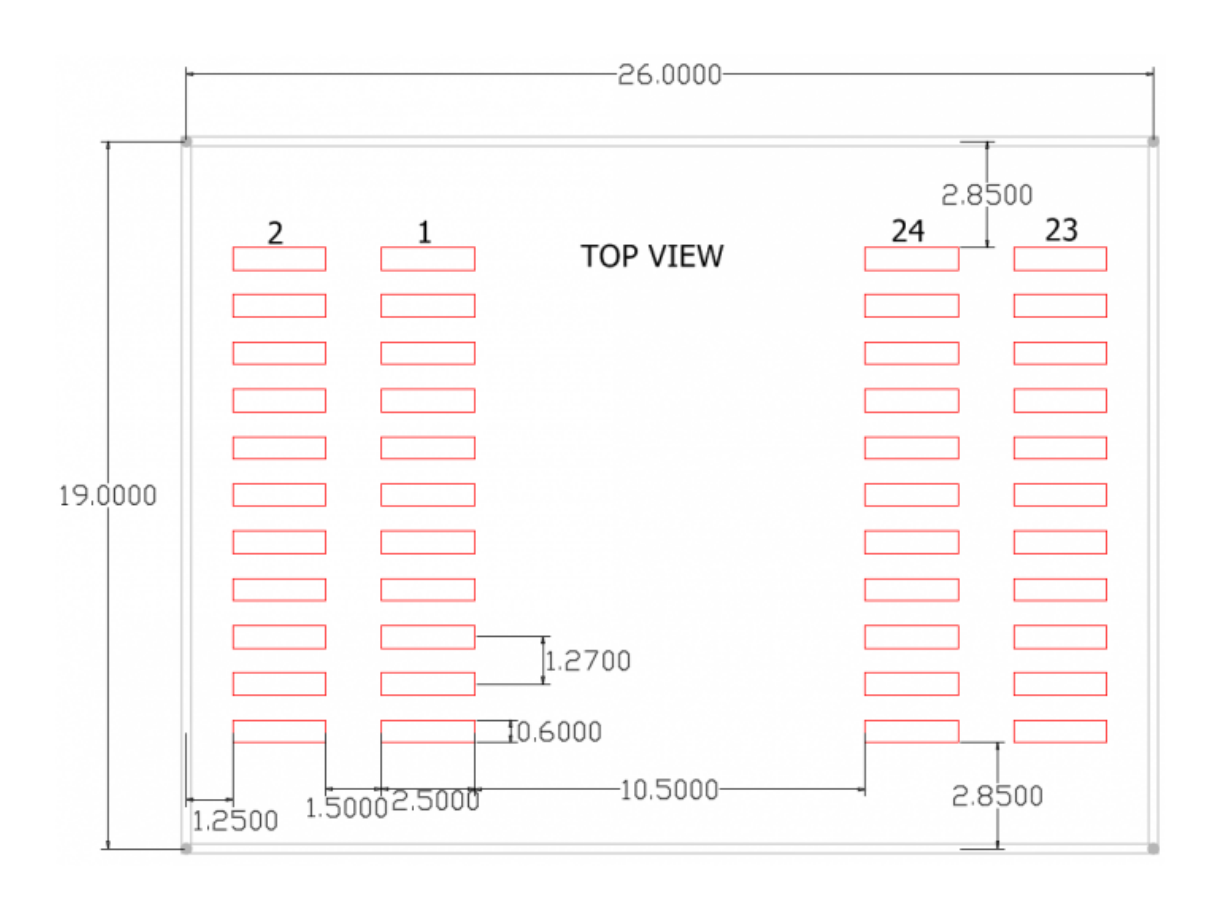

This chapter explains how to set WizFi250 in order to exchange data with peer system. This picture shows the environment for using Serial to Wi-Fi as example. In this example, WizFi250 is set to the TCP server and peer system is set to the TCP client. And then data is exchanged between WizFi250 and the peer system.

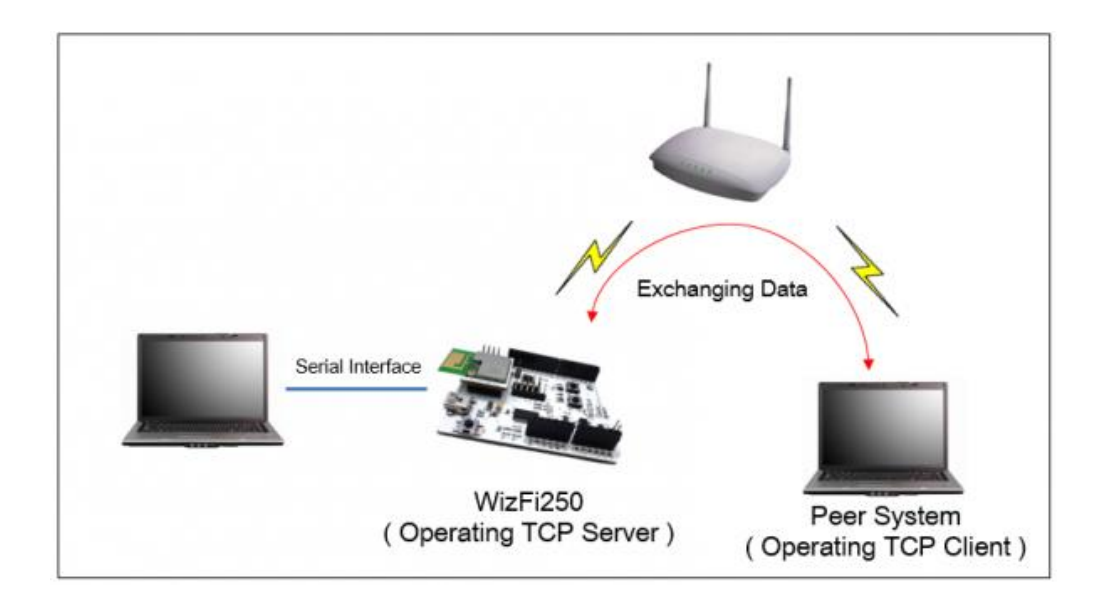

#### Using Function Button & Web Server Interface

This section explains how to set WizFi250 using web server in order to use serial to Wi-Fi application. (If you Use the function button, you can launch web server easily.) Procedure for setting serial to Wi-Fi is explained below.

 1. Press the "Function Button" one time in order to run AP mode and launch the web server. If WizFi250 is changed to AP mode successfully, Wi-Fi LED will be on and you can see WizFi250's SSID by your PC

| Default information of WizFi250 AP Mode |                          |  |  |  |
|-----------------------------------------|--------------------------|--|--|--|
| SSID                                    | WizFi250_AP_0008DCXXXXXX |  |  |  |
| Security                                | WPA2 Mixed               |  |  |  |
| Security Key                            | 123456789                |  |  |  |
| IP Address                              | 192.168.12.1             |  |  |  |
| Gateway Address                         | 192.168.12.1             |  |  |  |

#### LED results of WIZFI250:

# WiFi LED ON

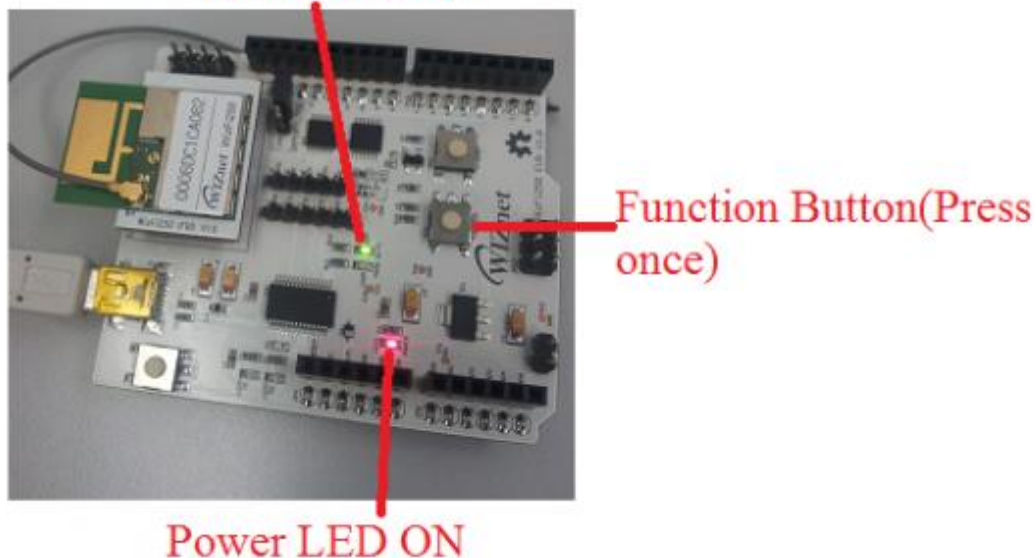

2. Connect to WizFi250's SSID ...by inputting default password (123456789) and WizFi250's IP address or URL (wizfi250.wiznet.com) in your web browser. After that input the user id and user password. (Default ID : admin, Default Password : admin )

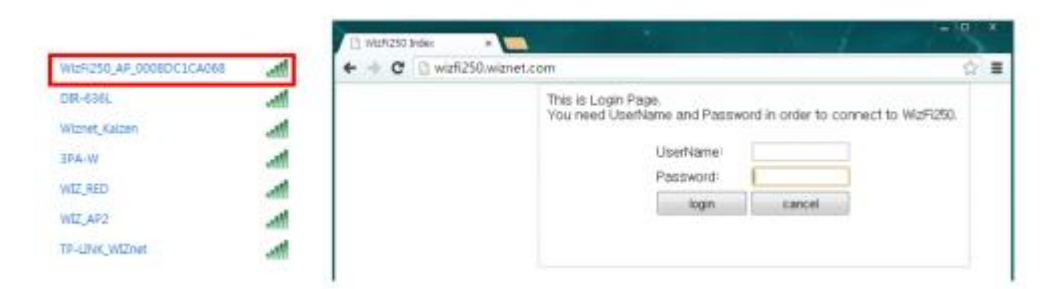

• 3. If you select "S2W Setting & Scan Network" menu, ...the web page will be shown as below. If WizFi250 is set successfully, it shows the success message ... as in the following picture on the right.

If you select <Next\_Step> button, you can move to next page.

| WizFi250 TCP/IP Settings guide |                                |  |  |
|--------------------------------|--------------------------------|--|--|
| Modes                          | AP or Station (connect to AP)  |  |  |
| Protocol                       | TCP/UDP (Server / Client)      |  |  |
| Remote IP                      | Connecting device's IP address |  |  |
| Remote Port                    | Connecting device's Port       |  |  |
| Local Port                     | Module's Port                  |  |  |

| WIZnet  | WIZFIZ50 Serial           | to wi-r        | Setting     | WIZnet  | WizF      | i250 Seria           | l to Wi-F      | i Settin     |
|---------|---------------------------|----------------|-------------|---------|-----------|----------------------|----------------|--------------|
|         | Step 1 : Select Serial to | Wi-Fi Configur | ation Value |         | Step      | 1 : Select Serial to | Wi-Fi Configur | ration Value |
|         | Mode(AP/Station)          | Station Mode   |             |         |           | Mode(AP/Station)     | Station Mode   |              |
|         | Protocol(TCP/UDP)         | TOP Server     |             |         |           | Protocol(TCP/UDP)    | TCP Server     |              |
|         | Remote IP                 | 152 168 12 101 |             |         |           | Remote IP            | 192.168.12.101 |              |
|         | Remote Port               | 5000           |             |         |           | Remote Port          | 5000           |              |
|         | Local Port                | 5000           |             |         |           | Local Port           | 5000           |              |
| Setting |                           |                |             | Setting | Next_Step |                      |                |              |
|         |                           |                |             |         |           | Setting Result S     | ACCHES         | 11           |

• 4. Select WizFi250's DHCP Mode. It includes *DHCP* or *stactic IP* setting.

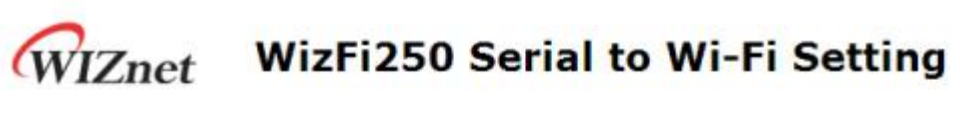

Step 2 : WizFi250 Set Station Mode

| DHCP Mode          | DHCP          |  |
|--------------------|---------------|--|
| Wi-Fi IP Address   | 192.168.12.1  |  |
| Gateway IP Address | 192,168,12,1  |  |
| Subnet Mask        | 255.255.255.0 |  |

< Return to Step1

• 5. Firstly, input the password of ...the AP you want to join and click "Join" button to connect to that AP.

After setting up, you will see **"Device Started Web server and access point stopped. See UART for further information."** message in web browser. It means that WizFi250 will try to connect to the selected AP.

Important note: If you input the wrong password of AP, you need to redo all procedures.

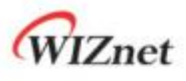

## WizFi250 Serial to Wi-Fi Setting

#### Step 3 : WizFi250 Scan Configuration

.

|                                | 3    | Network Name      | Signal    |
|--------------------------------|------|-------------------|-----------|
| Enter a Password 123456789     | Join |                   | Very Poor |
| and then click Join to connect | Join | 3PA-W             | Poor      |
| Or click Rescan                | Join | HelloWirelessB837 | Poor      |
|                                | Join | dlink             | Good      |
|                                | Join |                   | Poor      |
|                                | Join | KwanYoung TAB     | Poor      |
|                                | Join | CJWIFI_B837       | Very Poor |
|                                | Join |                   | Very Poor |
|                                | Join | TP-LINK_WIZnet    | Good      |
|                                | Join | portthru          | Poor      |
|                                | Jain | iptime            | Good      |
|                                | Join | WIZ_RED           | Poor      |
|                                | Join | Wiznet_Kaizen     | Poor      |
|                                | Join | DIR-636L          | Poor      |
|                                |      |                   |           |

< Wi-Fi Settings

• 6. WizFi250 will be associated ... to the AP you select... and you can use TCP server in WizFi250.

This picture is the serial message when WizFi250 has set successfully.

Joining : Wiznet\_Kaizen Successfully joined : Wiznet\_Kaizen

[Link-Up Event] IP Addr : 192.168.15.7 Gateway : 192.168.15.1

```
AT
                      (Sent AT command with 0x0d (Hex of Enter button))
                             (response meaning successful execution)
[OK]
AT+WSET=0,WizFiDemoAP ,,6 (AT command for setting WiFi association)
[OK]
AT+WSEC=0,WPA2,12345678 (AT command for setting WiFi security)
[OK]
AT+WNET=1 (AT command for setting DHCP)
[OK]
AT+WJOIN
                            (AT command executing AP association)
Joining : WizFiDemoAP
Successfully joined : WizFiDemoAP
[Link-Up Event]
IP Addr : 192.168.3.104
Gateway : 192.168.3.1
[OK]
AT+SCON=SO,TSN, , ,5000,1 (AT command for setting TCP Server)
[OK]
[CONNECT 0] (When TCP connection is done, it shows this message)
```

This section explains how to exchange data between WizFi250 and Peer System. This example describes the structure of data flow.

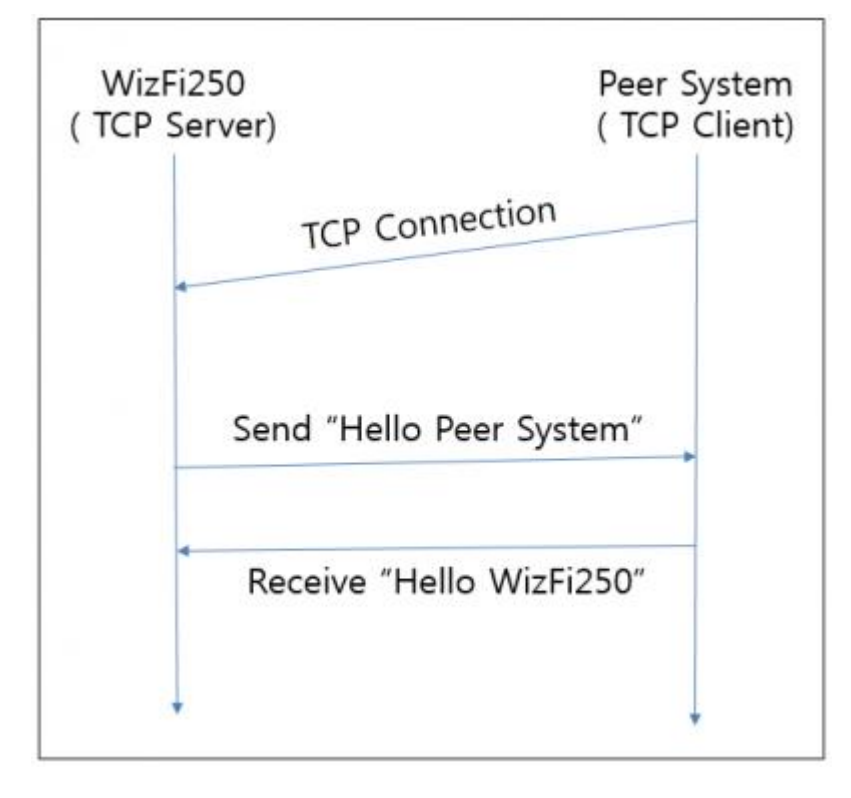

After TCP connection is done and if WizFi250 receives serial data, the serial data will be sent to peer system immediately and Wizfi250 can receive data from peer system.

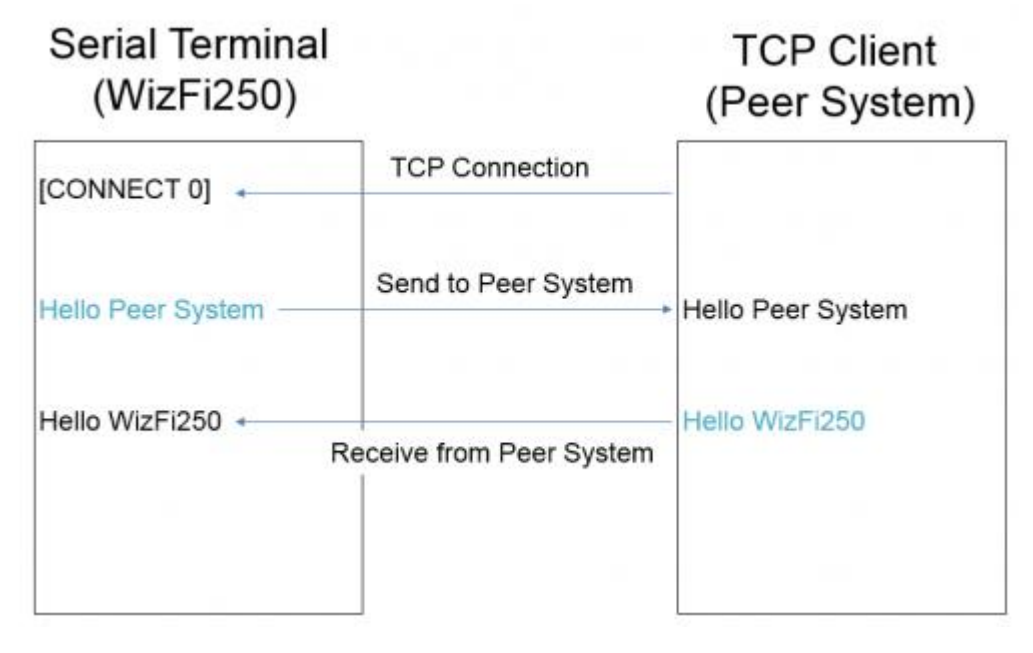